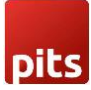

# **Push Notification Extension**

## **1.0 Installation Requirements**

- PHP 7.1 or later.
- Magento 2.3.x or later.
- No Third-Party plugins are required. This extension is self-sustaining.

## **1.1 Installation Steps**

To install the Push Notification module, follow the steps below.

- 1) Download the module.
- 2) Access your web server directories and unzip and upload the content of the zip file to app/code/Pits/PushNotification directory.
- 3) Run the below commands on terminal
  - php bin/magento setup:upgrade
  - php bin/magento setup:di:compile
  - php bin/magento setup:static-content:deploy -f
  - php bin/magento cache:clean

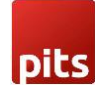

## 2.0 Admin Configuration

Login to the Admin panel and navigate to Stores -> Configuration -> Pits Configuration -> Push Notification Configuration.

| Ŵ              | One or more indexers are invalid. | Make sur | e your Magento cron Job is running. |   | System Messages: 1 | 1 -     |
|----------------|-----------------------------------|----------|-------------------------------------|---|--------------------|---------|
| DASHBOARD      | Configuration                     |          |                                     | Q | 📫 🕹 admin          | n ¥     |
| \$<br>sales    | Scope: Default Config 👻 🕐         |          |                                     |   | Save Config        |         |
| CATALOG        |                                   |          |                                     |   |                    |         |
| O<br>PITS PUSH | PITS                              | ^        | Push Notification FCM configuration |   | (                  | $\odot$ |
|                | Push Notification                 |          | Push Notification Permisson pop-up  |   | 1                  | $\odot$ |
|                | GENERAL                           | ~        | Push Notification For Order         |   |                    | $\odot$ |
|                | CATALOG                           | ~        | Push Notification For Invoice       |   |                    | $\odot$ |
| ıl.            | SECURITY                          | ~        | Push Notification For Shipment      |   | 1                  | $\odot$ |
|                | CUSTOMERS                         | ~        | Push Notification For Creditmemo    |   | )                  | $\odot$ |
| STORES         | SALES                             | ~        |                                     |   |                    |         |
| SYSTEM         | ΥΟΤΡΟ                             | ~        |                                     |   |                    |         |

In push notification configuration there are 5 sections.

#### 2.1 Push Notification FCM configuration

The first section is for enabling / disabling push notification, configure FCM and to set push notification position.

|                               | Configuration     |   |                                          |                                                           | Save Config |
|-------------------------------|-------------------|---|------------------------------------------|-----------------------------------------------------------|-------------|
| dashboard                     | PITS              | ^ | Push Notification FCM configuration      |                                                           | $\odot$     |
| sales                         | Push Notification |   | Enable push notification<br>[store view] | Yes 💌                                                     |             |
|                               | GENERAL           | ~ | Application Api Key<br>[global]          |                                                           |             |
| PITS PUSH<br>NOTIFICATION     | CATALOG           | ~ | FCM Auth Domain<br>[global]              | pits-pushnotification.firebaseapp.com                     |             |
| CUSTOMERS                     | SECURITY          | ~ | FCM Database Url<br>[global]             | https://pits-pushnotification-default-rtdb.firebaseio.com |             |
| MARKETING                     | CUSTOMERS         | ~ | FCM Project ID<br>[global]               | pits-pushnotification                                     |             |
| CONTENT                       | SALES             | ~ | FCM Storage Bucket<br>[global]           | pits-pushnotification.appspot.com                         |             |
| REPORTS                       | ΥΟΤΡΟ             | ~ | [global]                                 |                                                           |             |
| STORES                        | SERVICES          | ~ | [global]<br>Measurement Id               |                                                           |             |
| SYSTEM                        | ADVANCED          | ~ | [globa]<br>Server Key                    |                                                           |             |
| FIND PARTNERS<br>& EXTENSIONS |                   |   | [global]<br>Public Key                   |                                                           |             |

Push notification FCM configuration fields

| pits                      |                                          |                                               |                                     |                       |
|---------------------------|------------------------------------------|-----------------------------------------------|-------------------------------------|-----------------------|
|                           | Configuration                            |                                               |                                     | Save Config           |
| DASHBOARD                 | ADVANCED ~                               | Server Key<br>[global]                        |                                     |                       |
| \$<br>SALES               |                                          | Public Key<br>[global]                        |                                     |                       |
| CATALOG                   |                                          | FCM api send url<br>[global]                  | https://fcm.googleapis.com/fcm/send |                       |
| PITS PUSH<br>NOTIFICATION |                                          | Notification Position in frontend<br>[global] | Bottom Right                        |                       |
|                           |                                          | Push Notification Permisson pop-up            |                                     | $\odot$               |
|                           |                                          | Push Notification For Order                   |                                     | $\odot$               |
| CONTENT                   |                                          | Push Notification For Invoice                 |                                     | $\odot$               |
| REPORTS                   |                                          | Push Notification For Shipment                |                                     | $\odot$               |
| STORES                    |                                          | Push Notification For Creditmemo              |                                     | $\odot$               |
| SYSTEM                    |                                          |                                               |                                     |                       |
| FIND PARTNERS             | Opyright © 2023 Magento Commerce Inc. Al | l rights reserved.                            |                                     | Magento ver. 2.3.7-p4 |

Push notification FCM configuration fields

Here you need to fill up the fields with FCM configuration values. *FCM api send url* will have default value. In *Notification Position in frontend* option you can select the position where push notification should appear in the frontend. If the website is running in the background then position will not change and the notification it will appear in the default position.

There are four options available in *Notification Position in frontend* (bottom left, bottom right, top left and top right) if we select **top right** position then push notification will appear in top right position.

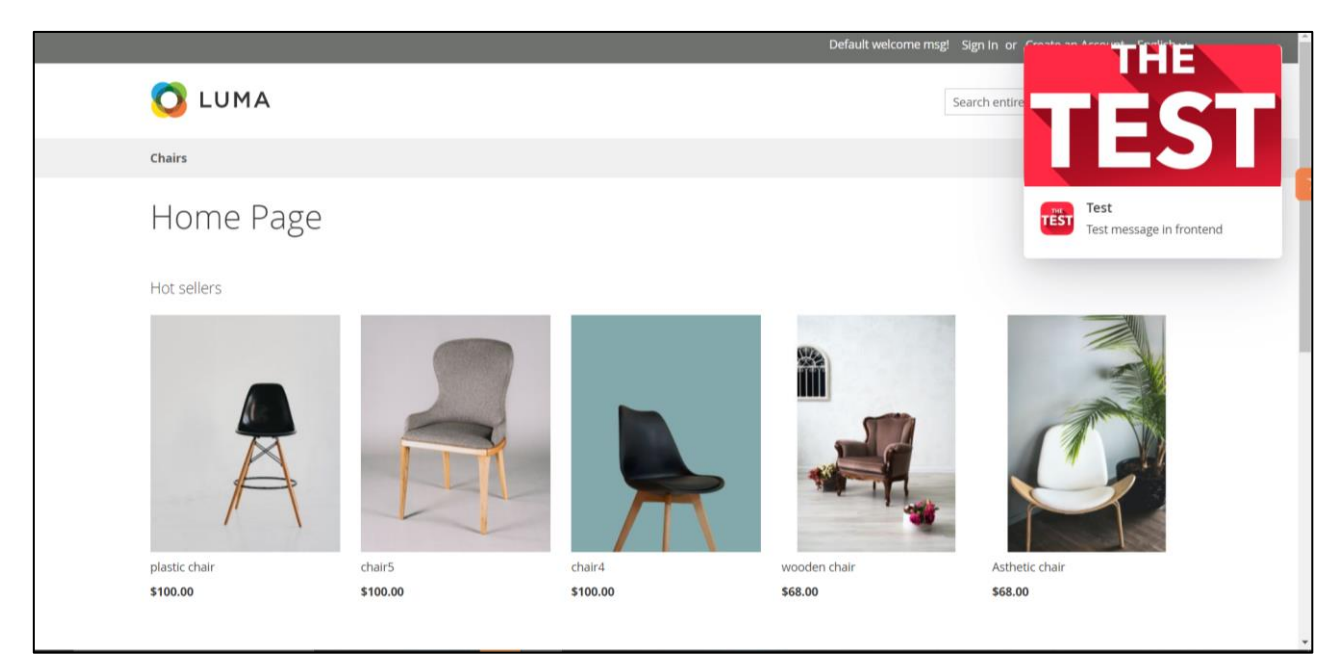

Push notification in the top right position of the website.

If the site is running in the background then the custom positioning will not work and it will have the default position which is bottom-right.

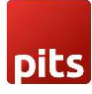

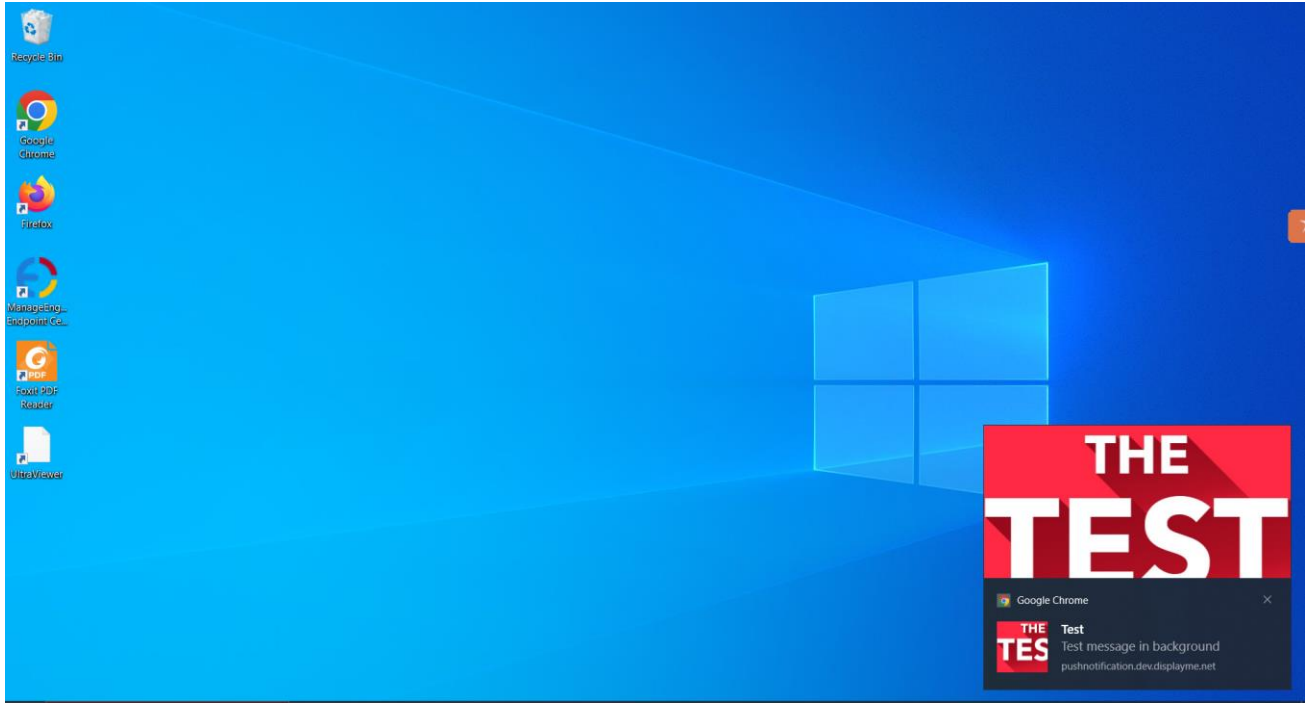

Push notification appears in its default position and design as the website was running in the background.

#### 2.2 Push Notification Permission pop-up

This section is for configuring the push notification permission pop up text and icon. Here we can see two fields: one for entering the permission pop-up message and the other for uploading image for the permission pop-up.

| DASHBOARD                      | Configuration     |   |                                      |                                                                                                    | Save Config |
|--------------------------------|-------------------|---|--------------------------------------|----------------------------------------------------------------------------------------------------|-------------|
| \$<br>SALES                    | PITS              | ^ | Push Notification FCM configu        | ration                                                                                                    | $\odot$     |
| CATALOG                        | Push Notification |   | Push Notification Permission         | pop-up                                                                                                    | $\odot$     |
| O<br>PITS PUSH<br>NOTIFICATION | GENERAL           | ~ | Notification Message<br>[store view] | Get notification from the site                                                                                        |             |
| CUSTOMERS                      | CATALOG           | ~ |                                      | ĥ                                                                                                    |             |
|                                | CUSTOMERS         | ~ | Notification Image<br>[store view]   | Choose File No file chosen Delete Image                                                                               |             |
|                                | SALES             | ~ |                                      | Supported formats: PNG, JPG, GIF. Maximum file size: 2MB.<br>Prefer to upload a square icon (equal width and height). |             |
|                                | SERVICES          | ~ | Push Notification For Order          |                                                                                                    | $\odot$     |

Configuration for permission pop-up.

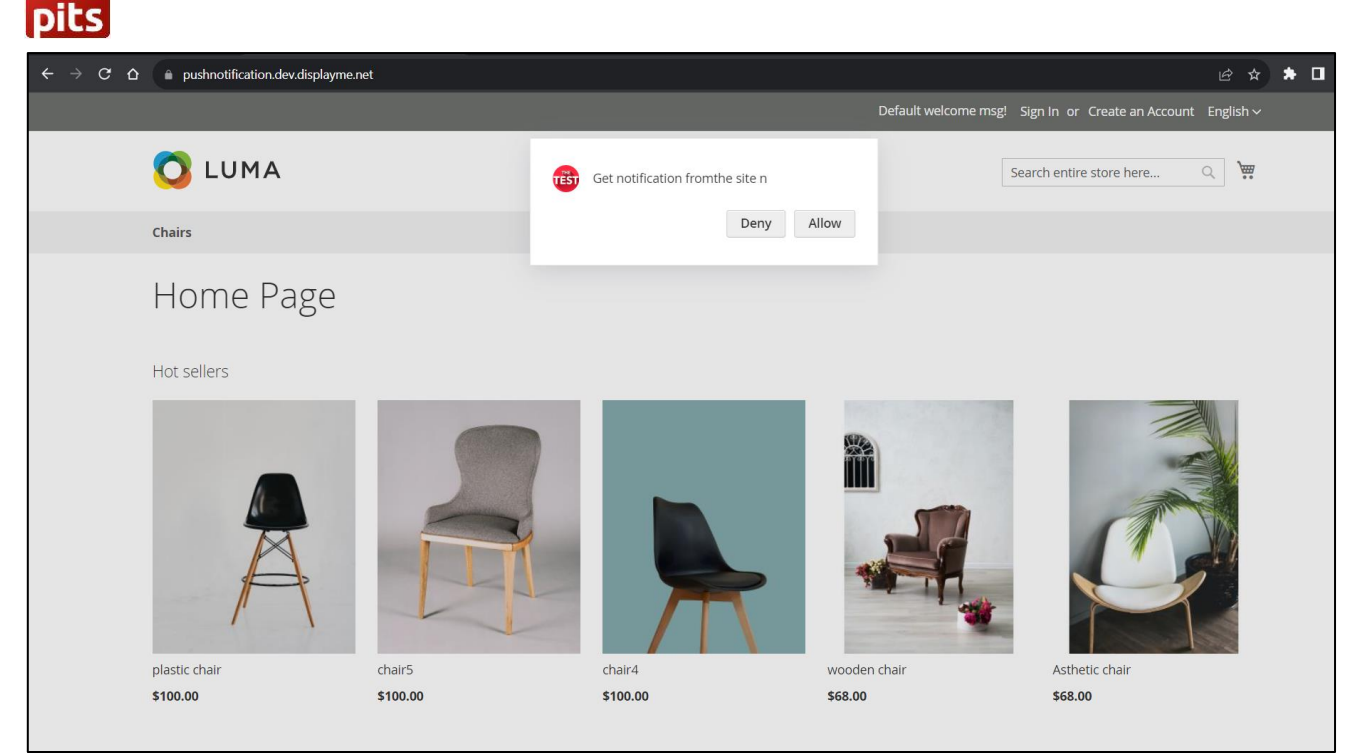

Permission pop appearing in front end.

By default, "*Get custom notification from the site*" message will appear in the permission pop-up box. After allowing the permission pop-up, you will also need to allow notification permission from the browser.

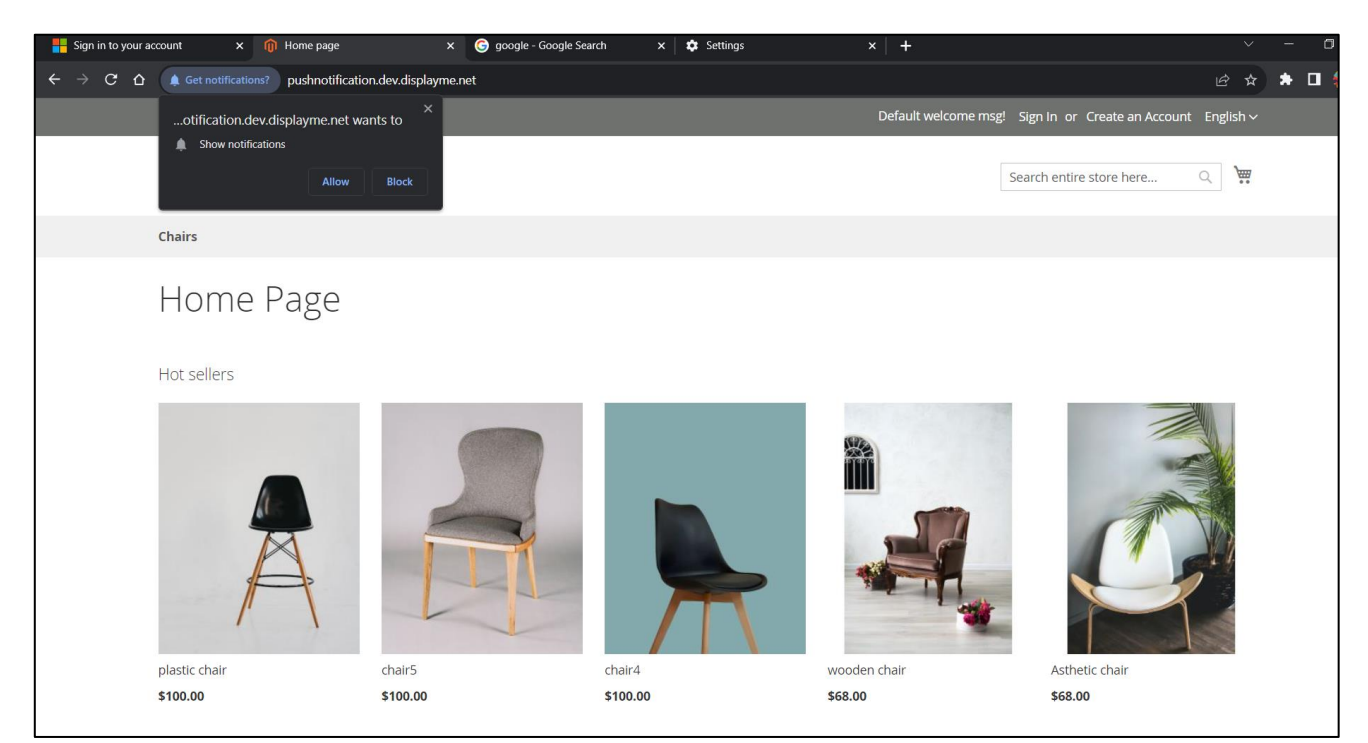

Permission pop up from the site.

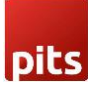

#### 2.3 Push Notification for Order

This section is used to handle push notification while placing an order.

|                           | Configuration |   |                                                        |                                                                                                    | Save Config |
|---------------------------|---------------|---|--------------------------------------------------------|----------------------------------------------------------------------------------------------------|-------------|
| DASHBOARD                 | SERVICES      | ~ | Push Notification For Order                            |                                                                                                    | $\odot$     |
| <b>\$</b><br>SALES        | ADVANCED      | ~ | Enable Push Notification For New Order<br>[store view] | Yes                                                                                                    |             |
| CATALOG                   |               |   | Notification title<br>[store view]                     | Order update                                                                                                |             |
| PITS PUSH<br>NOTIFICATION |               |   | Notification Message<br>[store view]                   | Dear customer your order has creaed                                                                         |             |
| CUSTOMERS                 |               |   |                                                        | k                                                                                                    |             |
|                           |               |   | Notification Action Url<br>[store view]                | Enter the UDL of your website, lack yiers the http:// or http:// or http:// or http://                      |             |
|                           |               |   |                                                        | By default base url will taken                                                                              |             |
|                           |               |   | Notification Icon<br>[store view]                      | Choose File No file chosen     Delete Image                                                                 |             |
| STORES                    |               |   | M-46                                                   | upload a square icon (equal width and height).                                                              |             |
| SYSTEM                    |               |   | [store view]                                           | Choose File No file chosen Delete Image Supported formats: PNG, JPG, GIF. Maximum file size: 2MB. Prefer to |             |

Fields for push notification while placing an order.

| $\ \ \leftarrow \ \ \rightarrow \ \ \ \ \nabla$ | pushnotification.dev.displayme.net/checkout/onepage/success/                                                                                                    | 🖻 🖈 🖬 🍪 :                                                                                                    |
|-------------------------------------------------|----------------------------------------------------------------------------------------------------|----------------------------------------------------------------------------------------------------|
|                                                 | chairs  Thank you for your purchase!  Your order # is: 00000046.  We'l email you an order confirmation with details and tracking info.  Continue Shopping  You can track your order status by creating an account. Email Address: berzschulze85@gmail.com  Create an Account | Default welcome msg! Sign in or Cristian a Around Conduction<br>Search entire<br>CREATED<br>Order update<br>Dear customer your order has<br>created |
|                                                 | Search Terms<br>Privacy and Cookie Policy<br>Advanced Search<br>Orders and Returns<br>Contact Us                                                                                                    | Enter your email address Subscribe                                                                                                    |

Push notification while placing an order.

#### 2.4 Push Notification for Invoice, Shipment, Creditmemo

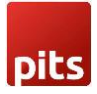

"Push Notification for Invoice", "Push Notification for Shipment" and "Push Notification for Creditmemo" sections are used to configure push notification for order updates like invoice, shipment and creditmemo creation. Admin can enable/disable push notification for each section.

| <b>(</b> =                | Configuration                                        | Save Config                                                                                                    |
|---------------------------|------------------------------------------------------|----------------------------------------------------------------------------------------------------|
| DASHBOARD                 | Push Notification For Invoice                        | $\odot$                                                                                                    |
| \$<br>SALES               | Enable Push Notification For Invoice<br>[store view] | Yes 💌                                                                                                    |
| CATALOG                   | Notification title<br>[store view]                   | Your Invoice generated                                                                                         |
| PITS PUSH<br>NOTIFICATION | Notification Message<br>[store view]                 | Dear Customer Your Invoice has generated                                                                       |
| CUSTOMERS                 |                                                      | <i>.</i>                                                                                                    |
|                           | Notification Action Url<br>[store view]              | https://www.w3schools.com/                                                                                     |
|                           |                                                      | Enter the URL of your website, including the http:// or https:// prefix.<br>By default base url will taken     |
|                           | Notification Icon<br>[store view]                    | Choose File No file chosen     Delete Image     Supported fearmer: DNG IPG GE Maximum file give: 2MB Prefer to |
|                           | Notification Image                                   | upload a square icon (equal width and height).                                                                 |
| <b>S</b> YSTEM            | (store view)                                         | Choose File No file chosen Delete Image Supported formats: PNG, JPG, GIF. Maximum file size: 2MB. Prefer to    |

Invoice Sections and its fields for push notification.

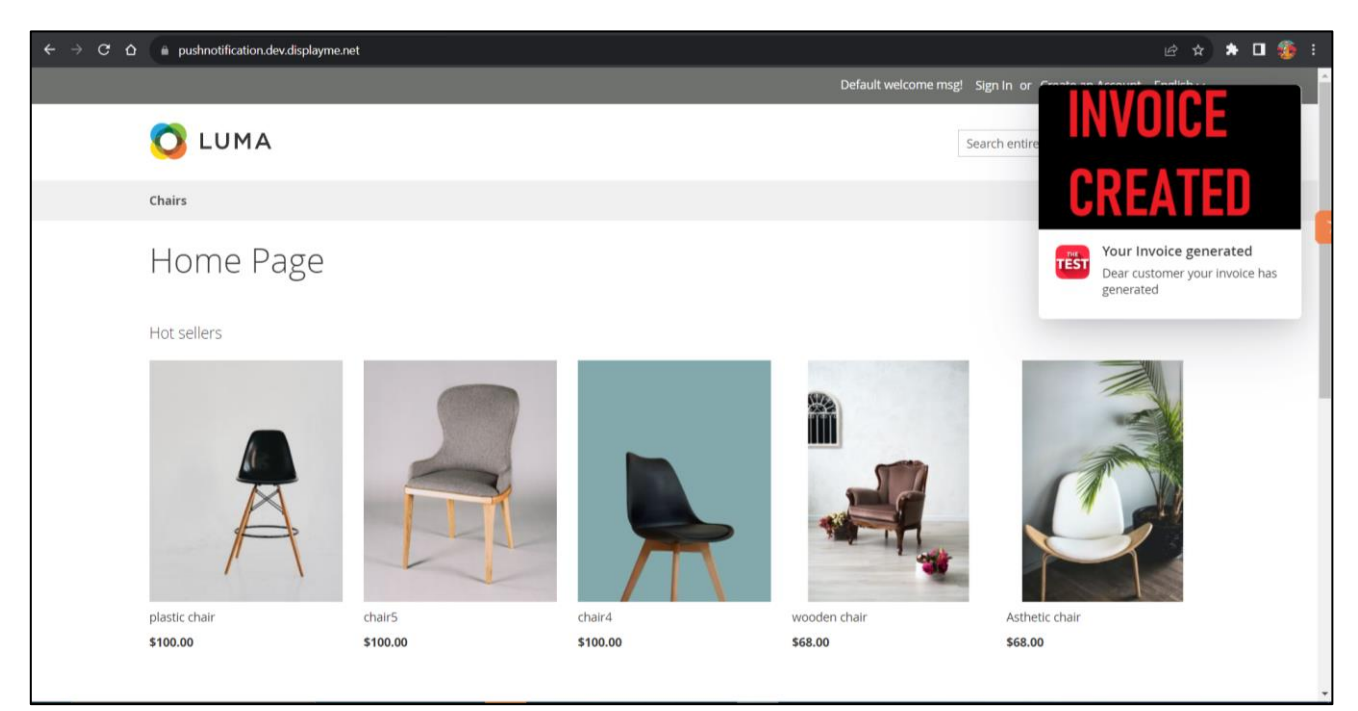

Push notification for invoice generation.

## pits

| Û                         | Configuration                                       | Save Config                                                                                                    |  |
|---------------------------|-----------------------------------------------------|----------------------------------------------------------------------------------------------------|--|
| dashboard<br>\$           | Push Notification For Shipment                      | $\odot$                                                                                                    |  |
| SALES                     | Enable Push Notification For Shipmen<br>(store view | Yes 💌                                                                                                    |  |
|                           | Notification titl<br>[store view                    | Shipment                                                                                                    |  |
| PITS PUSH<br>NOTIFICATION | Notification Messag<br>[store view                  | your shipment has created                                                                                             |  |
|                           | Notification Action Ur<br>(store view               | <i>w</i>                                                                                                    |  |
| CONTENT                   |                                                     | Enter the URL of your website, including the http:// or https:// prefix. By<br>default base uri will taken            |  |
| REPORTS                   | Notification too<br>[store view                     | Choose File No file chosen Delete Image                                                                               |  |
|                           |                                                     | Supported formats: PNG, JPG, GIF. Maximum file size: 2MB. Prefer to upload<br>a square icon (equal width and height). |  |
| SYSTEM                    | Notification Imag<br>(store view                    | Choose File No file chosen Delete Image Supported formats: PNG, JPG, GIF, Maximum file size: 2MB. Prefer to upload    |  |
| FIND PARTNERS             |                                                     | a square icon (equai widin and height).                                                                               |  |

Shipment sections and its fields for push notification.

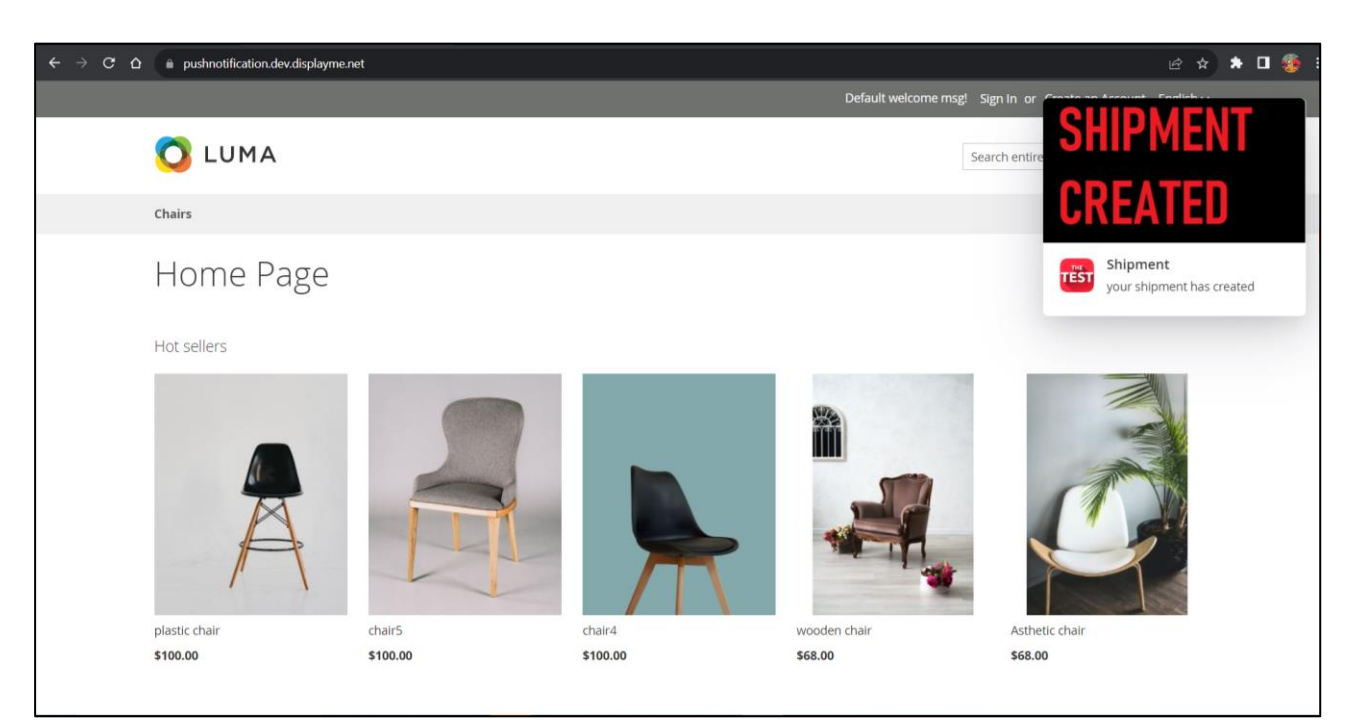

Push notification for shipment creation.

| pics                      |                                                         |                                                                                                    |   |
|---------------------------|---------------------------------------------------------|----------------------------------------------------------------------------------------------------|---|
| DASHBOARD                 | Configuration                                           | Save Confi                                                                                                    | g |
| \$<br>SALES               | Push Notification For Creditmemo                        | $\odot$                                                                                                    |   |
|                           | Enable Push Notification For Creditmemo<br>[store view] | Yes 🔹                                                                                                    |   |
| PITS PUSH<br>NOTIFICATION | Notification title<br>[store view]                      | this is ur Credit memo                                                                                                    |   |
|                           | Notification Message<br>[store view]                    | Dear customer your credit memo has been created                                                                                       |   |
|                           |                                                         | A                                                                                                    |   |
|                           | Notification Action Url<br>[store view]                 | https://www.google.com<br>Enter the URL of your website, including the http:// or https:// prefix.<br>By default have ur will taken   |   |
|                           | Notification Icon<br>[store view]                       | Choose File No file chosen                                                                                                    |   |
|                           |                                                         | Delete Image<br>Supported formats: PNG, JPG, GIF. Maximum file size: 2MB. Prefer to<br>upload a square icon (equal width and height). |   |
| FIND PARTNERS             | Notification Image<br>[store view]                      | Choose File No file chosen Delete Image                                                                                               |   |

Creditmemo sections and its fields for push notification.

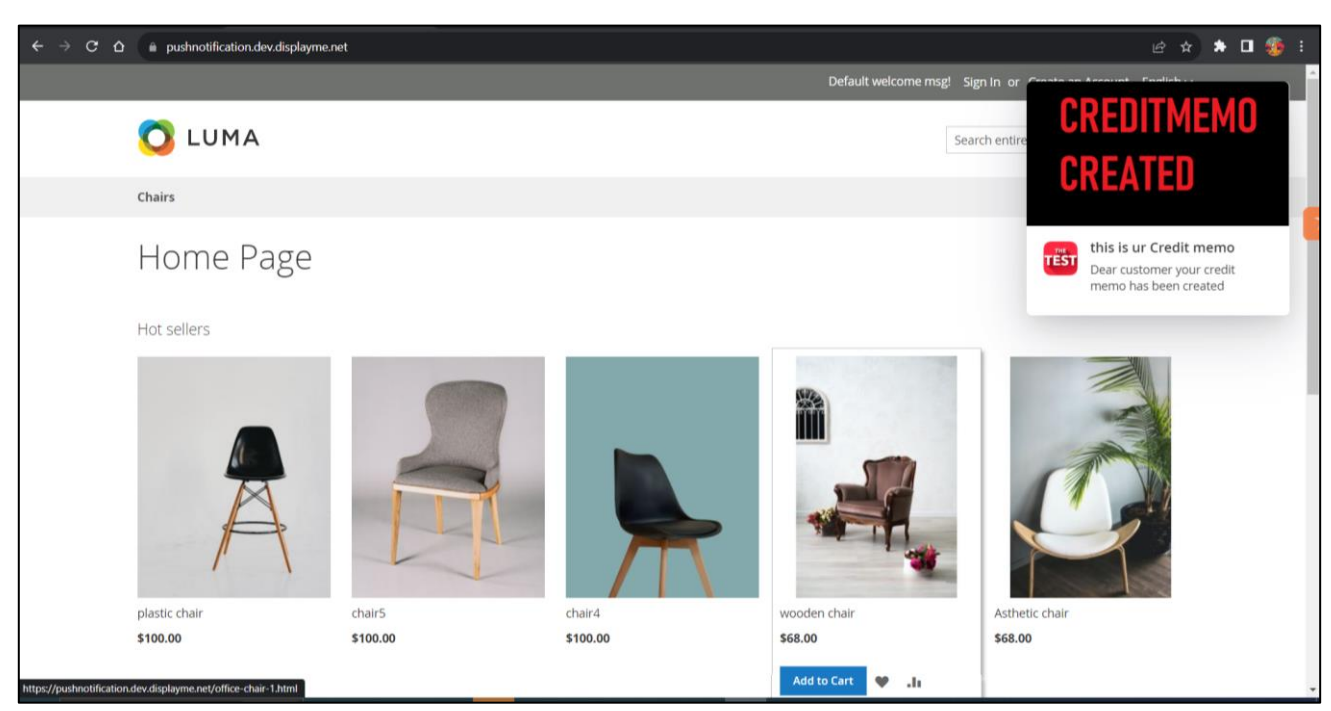

Push notification for creditmemo creation.

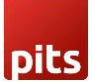

## 3.0 Custom Push Notification from Admin

Admin can send custom push notification to all the customers through custom form in backend. Navigate to Magento *Admin -> Pits Push Notification -> Send push notification*.

|                               | Send Push Notification Form |                            |                           |                                     |                                      |               |       | Reset | Send | Î |
|-------------------------------|-----------------------------|----------------------------|---------------------------|-------------------------------------|--------------------------------------|---------------|-------|-------|------|---|
| DASHBOARD                     | Push Notif                  | ication                    |                           |                                     |                                      |               |       |       |      |   |
| \$<br>SALES                   |                             |                            |                           |                                     |                                      |               |       |       |      | ł |
| CATALOG                       |                             | Push Notification Title *  | Custom pu                 | sh notification                     |                                      |               |       |       |      | 1 |
| PITS PUSH<br>NOTIFICATION     | Pus                         | sh Notification Message  * | Custom pu                 | sh notification n                   | nessage                              |               |       |       |      | 1 |
| CUSTOMERS                     |                             |                            |                           |                                     |                                      |               | <br>4 |       |      |   |
|                               | Action li                   | nk for push notification   |                           |                                     |                                      |               |       |       |      | f |
|                               |                             | Push Notification Icon     | Upload<br>Maximum file    | Select from G<br>size: 2 MB. Allowe | i <b>allery</b><br>ed file types: JP | PG, PNG, GIF. |       |       |      | 1 |
| REPORTS                       |                             |                            | Prefer to uploa           | ad a square icon (ec                | qual width and                       | height).      |       |       |      | 1 |
| STORES                        |                             |                            | CUSTOM                    |                                     |                                      |               |       |       |      |   |
| SYSTEM                        |                             |                            | PUSHNOTIF<br>1            | ICATIUN                             |                                      |               |       |       |      |   |
| FIND PARTNERS<br>& EXTENSIONS |                             |                            | CUSTOM PU<br>519x203, 6 k | SH NOTI                             |                                      |               |       |       |      |   |

Custom form to send push notification.

| TOT                            |                             |                                                                                             |       |      |
|--------------------------------|-----------------------------|---------------------------------------------------------------------------------------------|-------|------|
|                                | Send Push Notification Form |                                                                                             | Reset | Send |
| DASHBOARD                      |                             |                                                                                             |       |      |
| \$<br>SALES                    | Push Notification Icon      | 1 Upload Select from Gallery<br>Maximum file size: 2 MB. Allowed file types: JPG, PNG, GIF. |       |      |
| CATALOG                        |                             | Prefer to upload a square icon (equal width and height).                                    |       |      |
| O<br>PITS PUSH<br>NOTIFICATION |                             | CUSTOM                                                                                      |       |      |
| CUSTOMERS                      |                             |                                                                                             |       |      |
|                                |                             | CUSTOM PUSH NOTL<br>519x203, 6 KB                                                           |       |      |
| CONTENT                        | Push Notification Image     | Upload Select from Gallery     Maximum file size: 2 MB. Allowed file types: JPG, PNG, GIF.  |       |      |
| II.<br>REPORTS                 |                             | THE                                                                                         |       |      |
| STORES                         |                             | TEST                                                                                        |       |      |
| SYSTEM                         |                             | Lesting                                                                                     |       |      |
| FIND PARTNERS<br>& EXTENSIONS  |                             | ези,µр<br>865х609, 48 КВ                                                                    |       |      |

Custom form to send push notification.

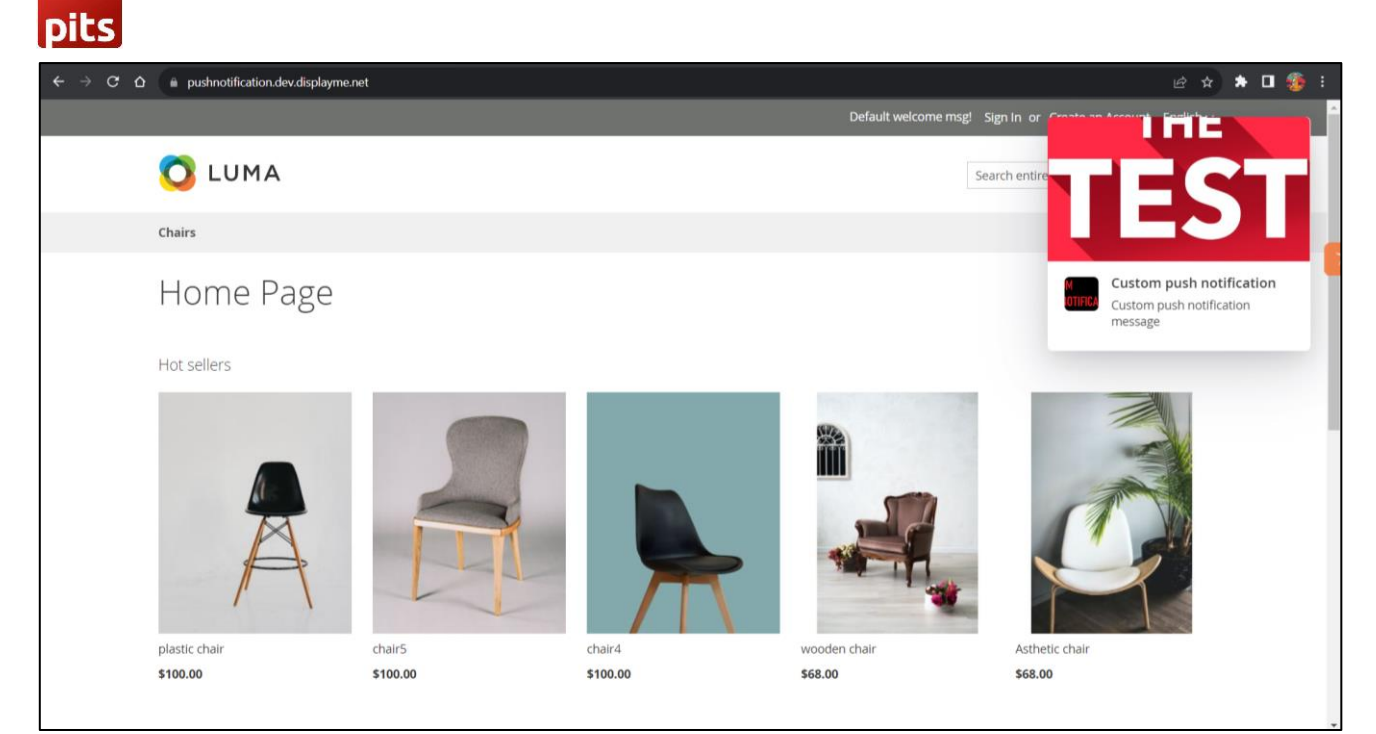

Custom push notification in frontend.

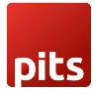

## 4.0 Push Notification in Mobile devices

In mobile device push notification design have changes in both frontend and background. Push Notification image is hidden in frontend. In background push notification appear in notification bar.

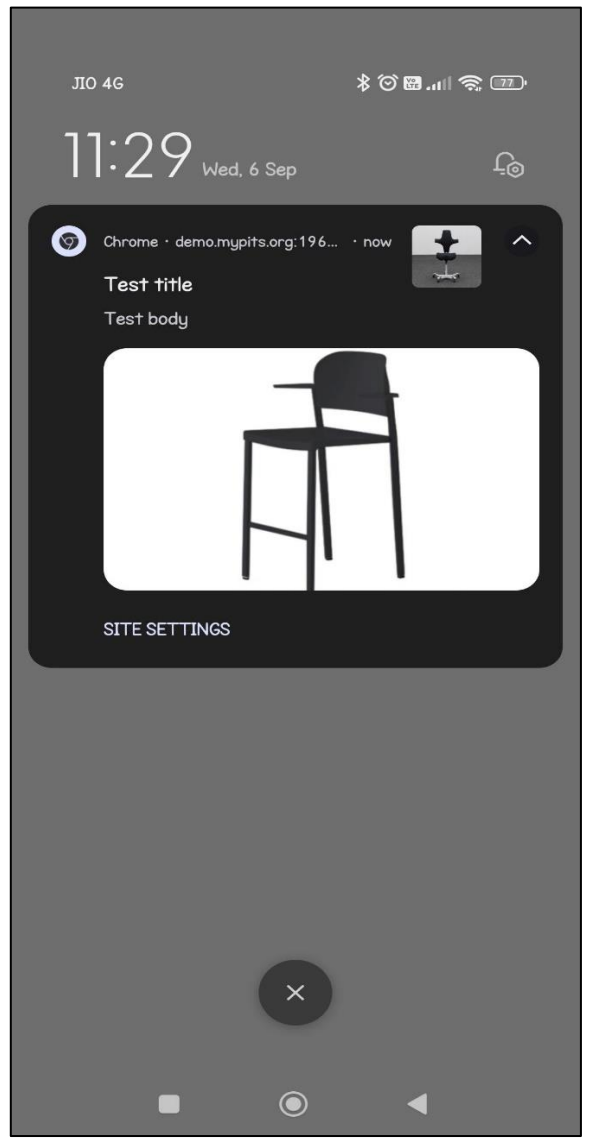

Background push notification in notification bar.

## pits

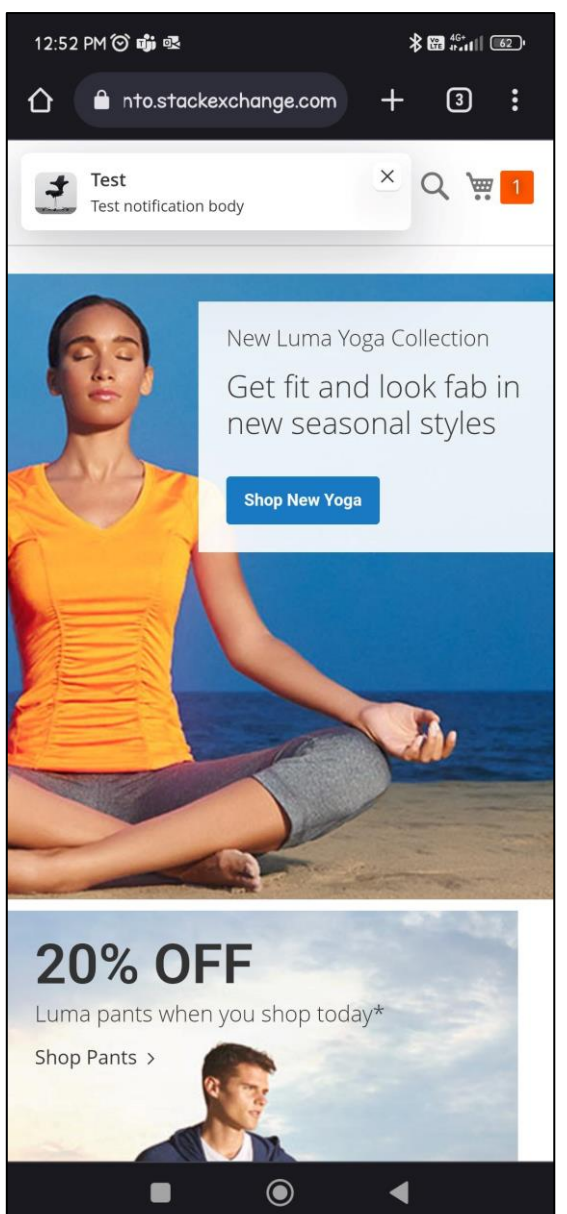

Frontend push notification in mobile device.

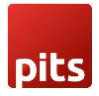

#### **Technical Requirements / Compatible with:**

• Magento Community 2.3.x, 2.4.x

### **Developer Notice**

- After saving Firebase configuration values in the backend, please ensure that a *firebase-messaging-sw.js* file is created in both the *pub* and *root* directories.
- The site needs to be secured (SSL enabled) in order to receive push notifications.

#### **Supported Browsers**

- Windows: Chrome, Firefox and Opera
- Mac: Safari
- Android: Chrome, Firefox and Opera

#### **Important Notes**

• iOS devices will not support firebase push notification.

#### **Supported Languages**

- English
- German
- French

#### Change Log / Release Notes

Version: 1.0.0: sept, 2023

• Initial Version.

## Support

If you have questions, use our contact form at <u>webshopextension.com</u> or email at <u>support@webshopextension.com</u>